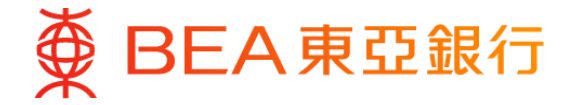

# 「Pay My Way」自動分期計劃啟用教學

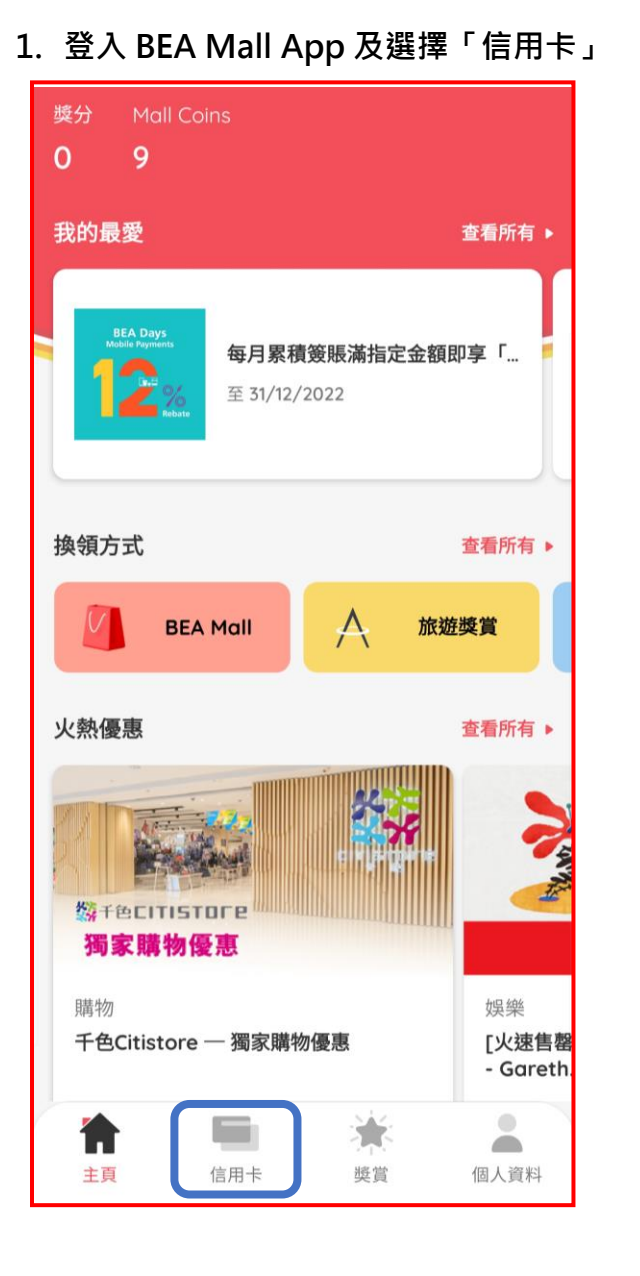

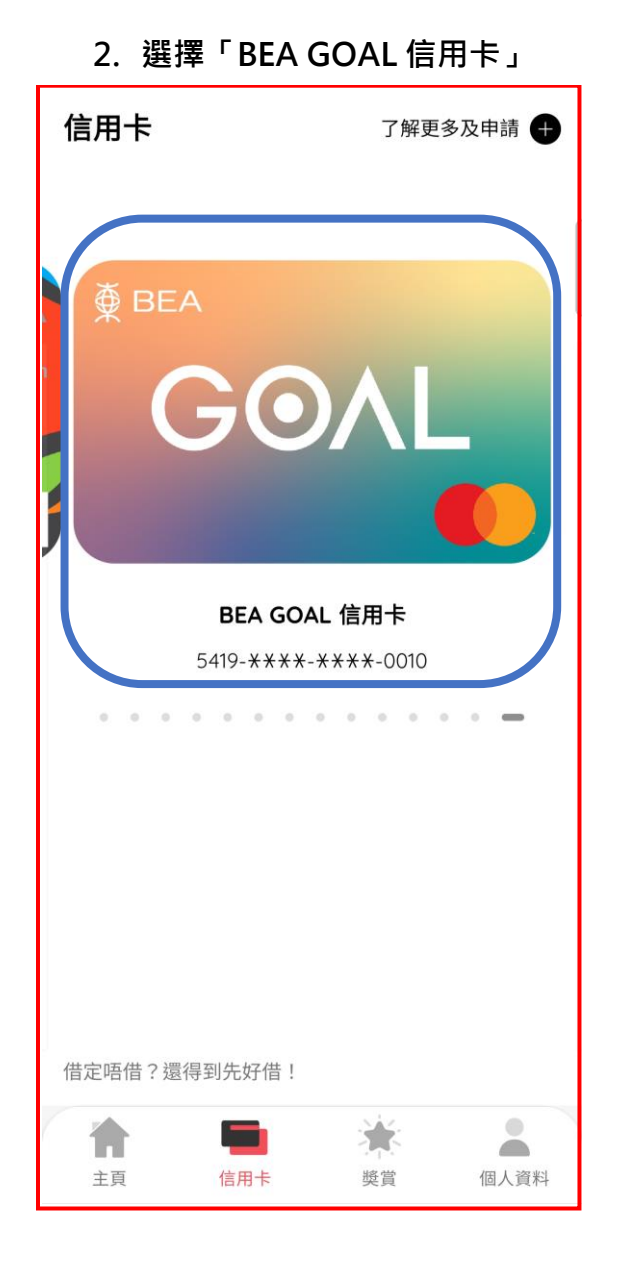

3. 選擇「Pay My Way」自動分期計劃

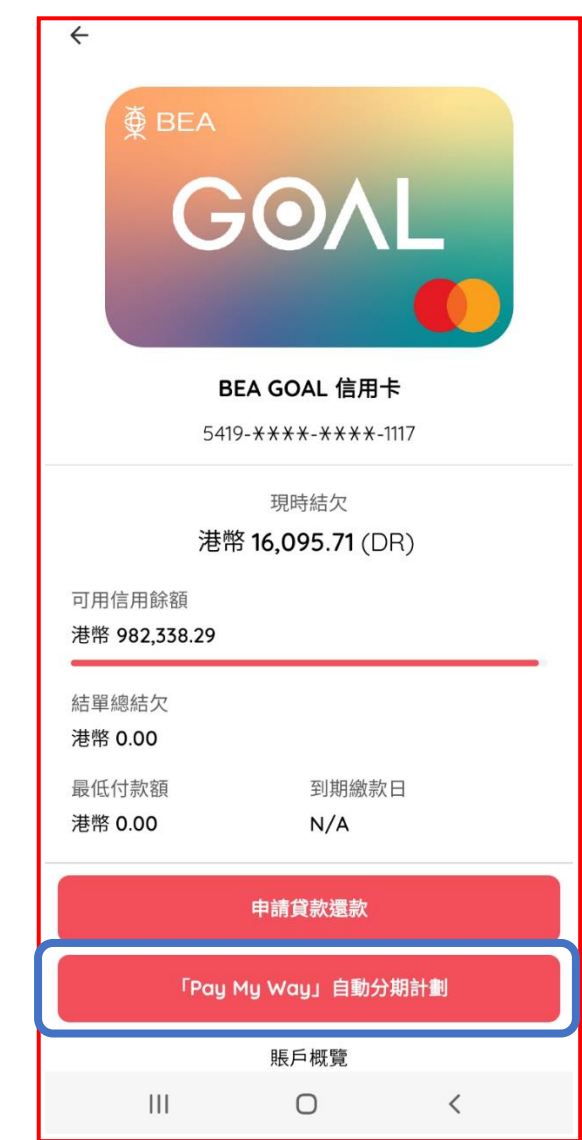

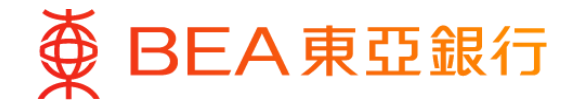

# 4. 選擇啟用「Pay My Way」自動分期

| ← 「Pay My Way」<br>自動分期計劃                                                                                                    |
|----------------------------------------------------------------------------------------------------|
|                                                                                                    |
| 「Pay My Way」自動分期狀態                                                                                                    |
| 此乃分期貸款產品,條款及細則請按 <u>此</u>                                                                                                    |
| 你可經BEA MALL APP隨時啟用/修改/關閉「Pay My<br>Wau 」自動分期計劃,無需額外費用!                                                                            |
| 啟用「Pay My Way」自動分期計劃                                                                                                    |
| 註:                                                                                                    |
| 實際年利率為參考利率,是一個已包括產品之基本利率<br>和其他費用及收費在內的年化利率(包括每期供款及手<br>續費(如適用))。實際年利率乃根據《銀行營運守則》<br>之指引計算,並已約至小數後兩個位。以上設定或修改<br>均套用至主卡及其附屬卡(如適用)。 |
|                                                                                                    |
|                                                                                                    |
|                                                                                                    |
|                                                                                                    |
|                                                                                                    |
| III O <                                                                                                    |

| Pa                                                                         | y My                                              | Way fir                                                                                                    | st reminde                                                                                                    |  |
|----------------------------------------------------------------------------|---------------------------------------------------|----------------------------------------------------------------------------------------------------|----------------------------------------------------------------------------------------------------|--|
|                                                                            |                                                   |                                                                                                    |                                                                                                    |  |
|                                                                            |                                                   |                                                                                                    |                                                                                                    |  |
| 請先后開                                                                       | 以下的佳教及織用・常                                        | 1必須閱讀、明白並同意所有文件方可繼續                                                                                            | +18 ·                                                                                                    |  |
| 東引                                                                         | 2銀行信                                              | 用卡資料概覽/                                                                                                    | ′服務收費概覽                                                                                                    |  |
| 生效日間                                                                       | :2022年7月1日                                        |                                                                                                    |                                                                                                    |  |
| 利率及制                                                                       | (紙費用)                                             | 當你開立張戶時,讓她若感實際年利率為                                                                                             | 5.04 雕(月泉 0.41 雁)· 並會不時作出物計·                                                                                                    |  |
| 購快簽賬<br>財務費用                                                               | 東豆銀行<br>CENTENNIAL<br>World Eike<br>Mastercard 手  | 如果你在每月的到期遭数日或之前支付<br>按(1)所有未満付的結欠(關示於上一副)<br>按日計卷至所有款请请顺知止,及(1)所<br>易款课课根據交展日常起找日計卷,直至                         | (數公款,我們不會與你欲容利意,否則,利意將<br>門結單內) 康從到單處數日而一個月結單處數日起<br>药在到單處數日前一個月結單最數日後記認的新交<br>所有較清適關為止。                                                                            |  |
| (實際年<br>利率 <sup>1</sup> )                                                  | 其他東亞銀行信用卡                                         | 當於奧立成戶時、磷物發展實際年利率為<br>封。從樂你在 每月的對果做說日或之前引<br>應將後(1)所充未満行的 結欠( 翻示校上<br>日起後日於意定所有較得道識為止, 及(<br>新交唱款這個個姿界目與起發日計卷。 | 構物與總實際年利率為36.43 庫(月息2.62厘) 宦會不動作出他<br>何動與離散日或之間支付全數又致。現乎不會對你收取利量。香酮。利<br>付於 動发(翻示仗上一期用紙單內) 運送等讓數日面一徑用紙單氣數<br>內能漂満審油止。及问所有色質應識和目標用紙單載數日後之話的<br>空目更調測和目錄。直至 所有透透清離曲止。 |  |
| 現金透支<br>財務費用<br>(賞簡年                                                       | RQB()<br>CENTENNIAL<br>World Eike<br>Mastercard # | 當你開立紙戶時,現金總支實際年利率為<br>做收的利息:會由現金透支賞日起,投日3                                                                      | 5.97 體(月祭0.41 麗) · 並會不時作出檢討。<br>1個直至整筆貸放話優講和止。                                                                                                    |  |
| 利事1)                                                                       | 其他東亞銀行信用中                                         | 當你開立賬戶時,現金透支實際年利率為<br>封,做收的利息會由現金透支第日起,按                                                                       | 39.38 厘(月窓 2.62 厘):並會不時作出檢<br>日計算直至整筆資款錄價満為止。                                                                                                    |  |
| 講等医紙能欠封結費市(實際<br>年利率 <sup>1</sup> )<br>現金透支施欠封谷費市(實際<br>年利率 <sup>1</sup> ) |                                                   | 中市場主 3日月台市市市市日本2月(3)品付出第三川市市港市市市 41.84 世(月前<br>2)の長 1)の東京市市市高田村市空地市・東京市局市市市市市市市市市市市市市市市市市市市市市市市市市市市市市市市市市市     |                                                                                                    |  |
|                                                                            |                                                   |                                                                                                    |                                                                                                    |  |
| 最低行的                                                                       |                                                   | 人民幣 50 元) · 及始期之最低付款额及                                                                                         | 超過信用模之全動金額。                                                                                                    |  |
| 公開WII<br>年間 <sup>3</sup> (                                                 | <b>総張</b> )                                       | ±*                                                                                                    | 日間を                                                                                                    |  |
| - <b>B</b> #+                                                              |                                                   | 用料 300 元                                                                                                    | 港鄉 150 元                                                                                                    |  |
| - 2.4                                                                      |                                                   | 老祭 600 元                                                                                                    | 道师 300 元                                                                                                    |  |
| - Titanii<br>用卡                                                            | um 卡/BEA GOAL 告                                   | 港氣 600 元                                                                                                    | 港州 300 元                                                                                                    |  |
|                                                                            |                                                   |                                                                                                    |                                                                                                    |  |
| 人間分及款手人                                                                    | 己、朝細及續約                                           | 自立同意以上                                                                                                    | 產品資料概要/服<br>My Way 」 自動<br>信用卡持卡人合約<br>Way 」 自動分期計<br>ay 」 自動分期計<br>個人資料(私隱)                                                                                        |  |
| 17 ( 3                                                                     |                                                   | 同意                                                                                                    |                                                                                                    |  |
|                                                                            |                                                   |                                                                                                    |                                                                                                    |  |

## 6. 選擇「最低分期金額」及

### 「還款期及每月手續費」

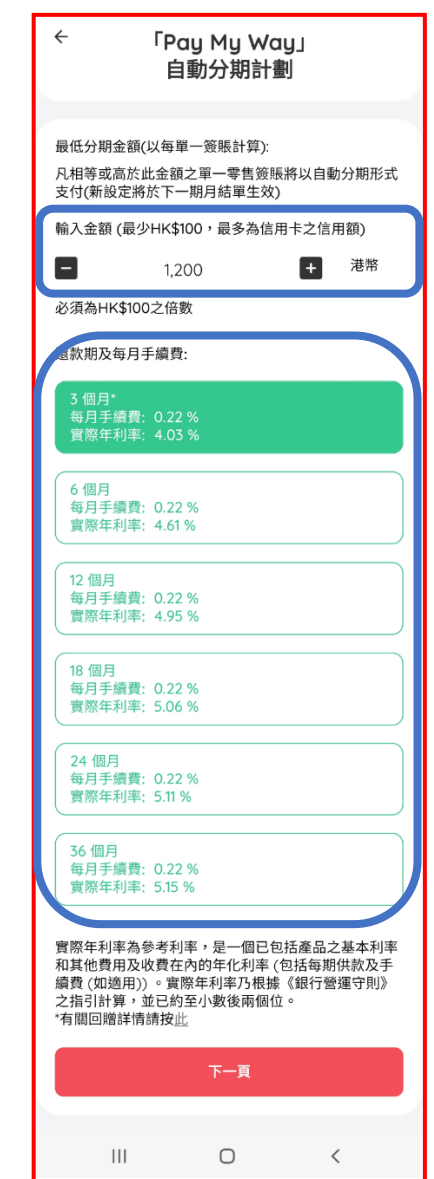

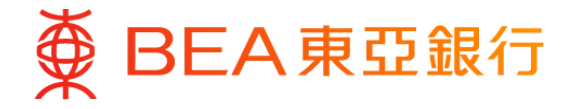

7. 確認已選擇的「Pay My Way」

# 自動分期計劃設定

| ✓ 「Pay My Way」<br>自動分期計劃                                                                                                    |
|----------------------------------------------------------------------------------------------------|
| 東亞銀行信用卡                                                                                                    |
| BEA GOAL 信用卡                                                                                                    |
| 5419-************                                                                                                    |
| 啟用「Pay My Way」 自動分期計劃<br>啟用                                                                                                    |
| 最低分期金額(以每單一簽賬計算)<br>1200 港幣                                                                                                    |
| 還款期<br>3 月                                                                                                    |
| 每月手綱費<br>0.22 %                                                                                                    |
| 實際年利率<br>4.03 %                                                                                                    |
| 1.客人质落差明白他/他的财政状况,日常開躺記錄及實際貸款<br>需要<br>2.客人氣許信他/她的個人還款能力證先過度借貸<br>3.客人業還記按時號還信用土力總是介/用余渍支,以辦金逾期<br>價款收着及證行附加之證期隔款與原收者                                                                                                    |
| 4.借定唔借?還得到先好借!<br>本人確認已間違及明白並同意上述Pay My Way自動                                                                                                    |
| 分期計劃申請之各項資料及溫馨提示。                                                                                                    |
| 聲明<br>1. 聲明                                                                                                    |
| <ol> <li>(由于主要能還曾總款24ml)、「Pay My Way」自動分間計劃<br/>條款24ml)、「Pay My Way」自動分間計劃每月手續黃回贈條<br/>款24ml)</li> <li>主要條款24ml)消要</li> <li>4、這用主導古人会約</li> <li>4、這用主導古人会約</li> <li>4、個人資料(於漂)條例</li> </ol>                                                                                                    |
| <ol> <li>在由于地域能量包修数如用1、「Pay My Way」自動分間計劃<br/>僅較及相則、「Pay My Way」自動分間計劃每月手續貫回關條<br/>致及細則</li> <li>主要確認及地則消費</li> <li>4、值用主義上台会約</li> <li>個人資料(私種)條例</li> <li>自動分間計劃資料模型</li> </ol>                                                                                                    |
| <ol> <li>2. 位用主型部識習能較及細則、「Pay My May」自動分間計劃<br/>能放及細則、「Pay My May」自動分間計劃每月手續貫回開係<br/>該及細則</li> <li>3. 主要確認及細則消要</li> <li>4. 位用主持主人合約</li> <li>5. 组入資程(私屋) 悠利</li> <li>自動分間計劃資料概算</li> <li>本人已間還、明白及同意所有資料,並確認本申請並<br/>不是由第三者解介。如本申請是反第三者解介,本人<br/>明白東亞銀行將不會接受及處理本申請。</li> </ol>                                                                                                    |
| <ol> <li>2 信用:卡亚密带型信款及规则1、「Pay My Way」自動分開計劃<br/>低款及组制1、「Pay My Way」自動分開計劃每月手續黃回賠條<br/>款及通則<br/>3. 主要條款及組則消要</li> <li>4. 适用于自主人会約</li> <li>5. 组入良县(私港) 货例</li> <li>自動分開計劃資料還算</li> <li>4. 已昭和:人口昭和,明白及四百所有貨料1。並確認本申請並<br/>不是由常三條約へ。如本申請是經濟三者將介3本人<br/>明白東亞銀行將不會接受及處理本申請。</li> <li>註:</li> </ol>                                                                                                    |
| <ol> <li>2. 位用主型或能量管值数次规则上、「Pay My Way」自動分開計劃<br/>僅款及細則、「Pay My Way」自動分開計劃每月手續貫回開能<br/>並及細則</li> <li>3. 主要確認太規則消要</li> <li>4. 位用主筆上人会約</li> <li>5. 细人資料(私標) 條例</li> <li>自動分開計劃資料構整</li> <li>本人已現論、明白及同意所有資料。並確認本申請並<br/>不見由第三老條介。如本申請是輕富三者條介。本人<br/>明白東亞銀行將不會接受及處理本申請。</li> <li>註:</li> <li>1. 以上能定或修改均套用至主卡及其附属卡(如適用)。</li> <li>2. 通知詞是將以電影成現象送完你於東亞銀行信用卡紀錄上</li> </ol>                                                                                                    |
| <ol> <li>2. 住田上型電磁管電弦处理则,「Pay My Way」自動分開計劃<br/>僅並及細則、「Pay My Way」自動分開計劃每月手續貫回器做<br/>这及細則</li> <li>3. 建筑電力及相則摘要</li> <li>4. 住田上社人会約</li> <li>5. 個人資料(私港)條例</li> <li>4. 住田上社人会約</li> <li>5. 個人資料(私港)條例</li> <li>4. 白田酒菜(小和白菜)</li> <li>4. 白田酒菜(小和白菜)</li> <li>4. 白田酒菜(小和白菜)</li> <li>4. 山田酒菜(小和白菜)</li> <li>4. 山田菜(小和白菜)</li> <li>4. 山田菜(小和白菜)</li></ol> |
| <ol> <li>金田主型電磁電電弦交通間上、「Pay My Way」自動分間計劃<br/>(並及過期)</li> <li>主要確認及規則消費</li> <li>生酸性な及相則消費</li> <li>生協士注告人会治</li> <li>出防力助計劃資料費</li> <li>生協力設計計算資料費</li> <li>生協力加計劃資料費</li> <li>生物分配計劃資料費</li> <li>生物分配計劃資料費</li> <li>生物分配計劃資料費</li> <li>生物分配計劃資料費</li> <li>生物分配計劃資料費</li> <li>生物分配</li> <li>生物</li> <li>生物</li> <li>生物</li> <li>生物</li> <li>生物</li> <li>生の</li> <li>生物</li> <li>生物</li> <li>生物</li> <li>生物</li> <li>生物</li> <li>生の</li> <li>生物</li> <li>生物</li> <li>生物</li> <li>生の</li> <li>生物</li> <li>生物</li> <li>生の</li> <li>生物</li> <li>生物</li> <li>生物</li> <li>生物</li> <li>生物</li> <li>生物</li> <li>生物</li> <li>生の</li> <li>生物</li> <li>生物</li></ol>                                                                                                    |

8. 完成「Pay My Way 」

### 自動分期計劃啟動設定

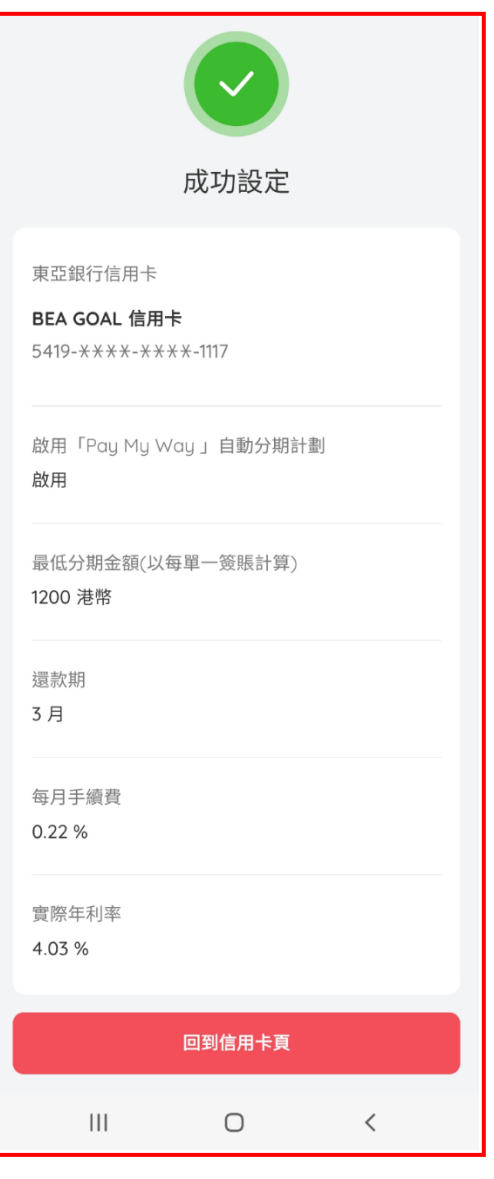

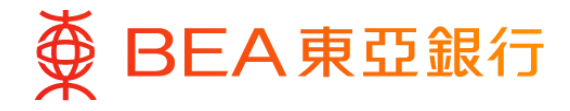

# Guide for "Pay My Way" Auto Instalment Programme Activation

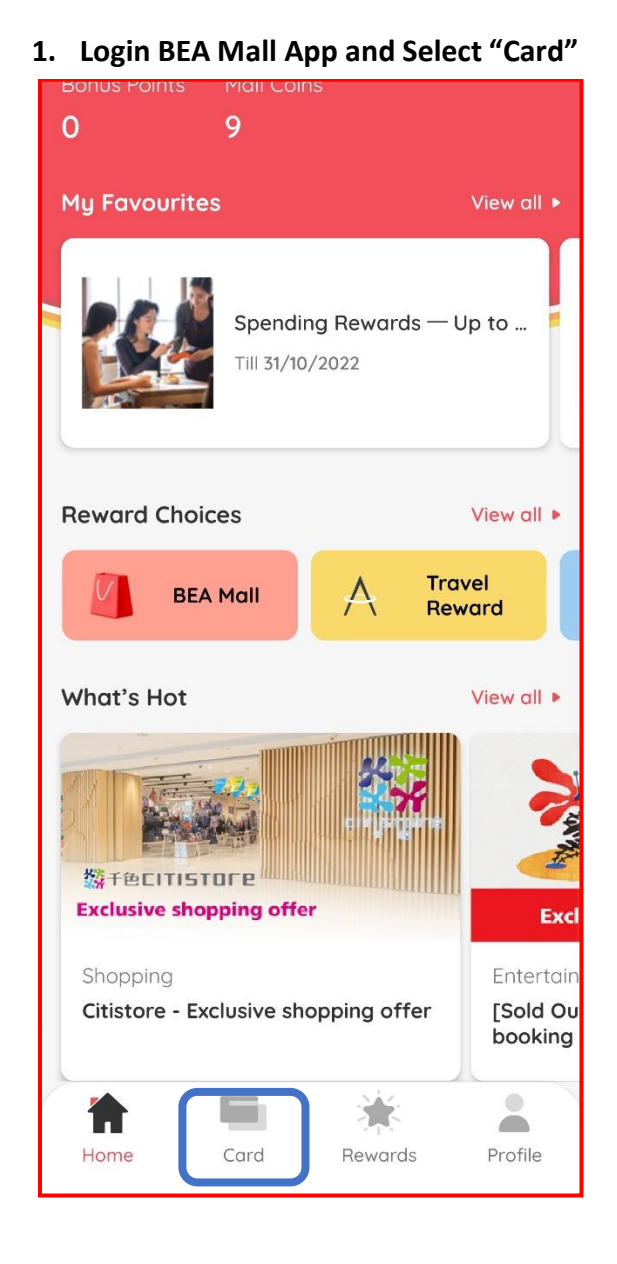

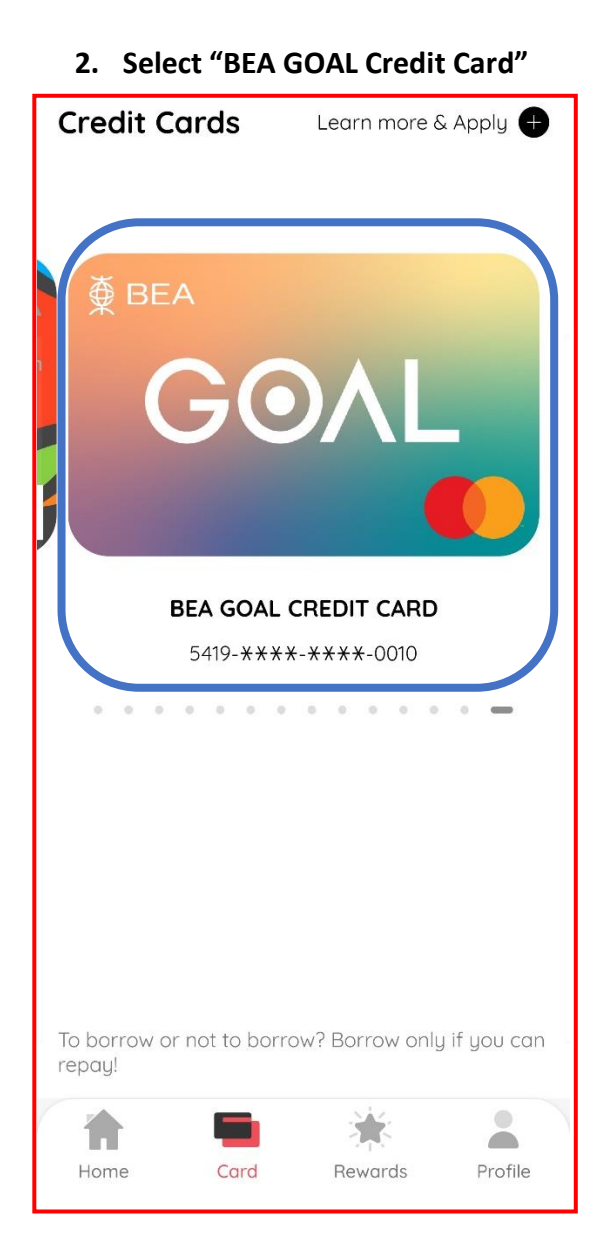

3. Select "Pay My Way" Auto Instalment Programme

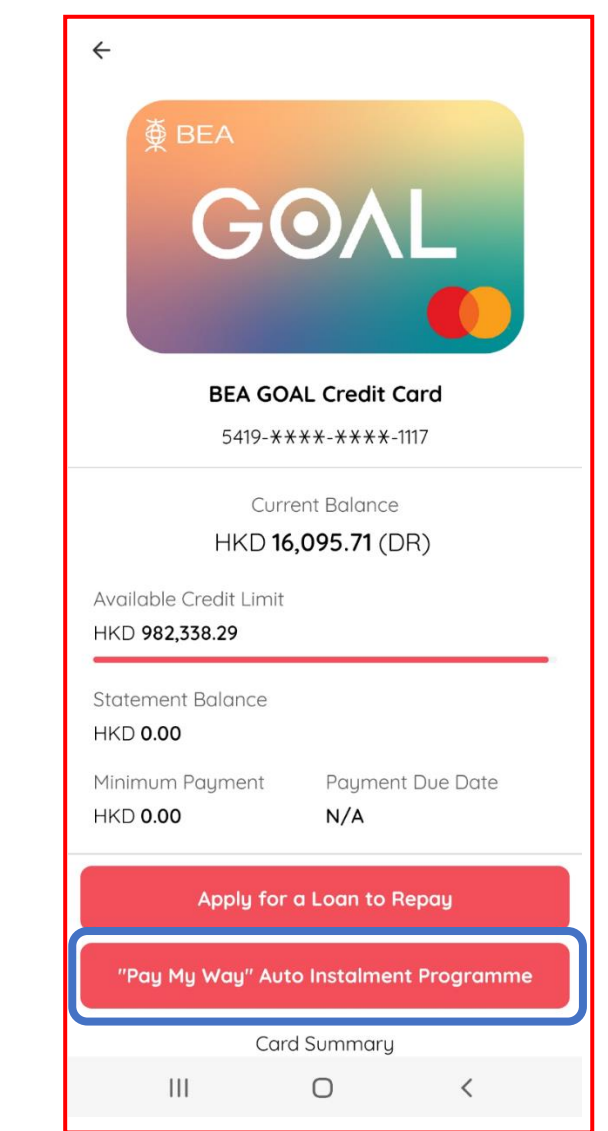

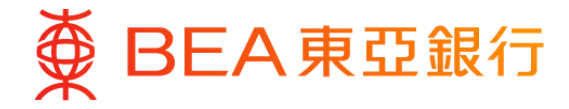

4. Select Activate "Pay My Way" **Auto Instalment Programme** 

← "Pay My Way" **Auto Instalment Programme** 

"Pay My Way" Auto Instalment Programme status

This is an instalment loan product, please click here for details Terms and Conditions

You can activate / amend / deactivate "Pau Mu Way" Auto Instalment Program anytime without any charges!

Activate "Pay My Way" Auto Instalment Programme

#### Remarks:

An APR is a reference rate, which includes the basic interest rates and other fees and charaes of a product expressed as an annualised rate, such as each instalment and handling fee (as applicable). The APR is calculated according to the standard method set out in the Code of Banking Practice and is rounded up or down to the nearest 2 decimal places. The above settings or related amendment applied to both Principal card and related supplementary card(s) (if any).

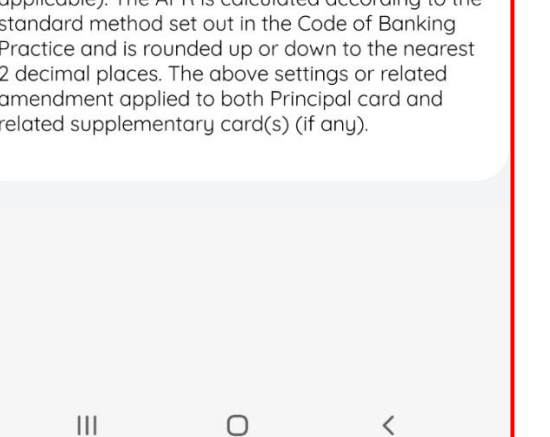

|    | 5. Rea<br>Terms                                          | nd ar<br>s and                                | nd confirm related<br>d Conditions                                                                                                    |         |
|----|----------------------------------------------------------|-----------------------------------------------|----------------------------------------------------------------------------------------------------|---------|
| I  | Pay M                                                    | 1y V                                          | Vay first reminder                                                                                                    | ×       |
|    | To proceed with the<br>Key Fa<br>Fees &                  | application, you                              | inst rad, bily understand and agree or all the terms and conditions.<br>tatement/Schedule of<br>rges on BEA Credit                                                                                                    |         |
|    | Card S                                                   | ervic                                         | es                                                                                                    |         |
|    | Effective date: 1st 3                                    | luly, 2022                                    |                                                                                                    |         |
|    | Finance Charge                                           | BEA<br>CENTENNIAL<br>World Eite<br>Mastercard | rges<br>Sc49% (monthly rate at 0.41%) when you open your account and it<br>will be reviewed from time to time. We will not charge you interest if<br>you pay your balance in full by the due date each month. Otherwise,<br>interest will be charged on (i) the unpair balance from the date of the<br>pervisous statement on a dualy basis and payment in full and (ii) the<br>amount of each new transaction (entered into since the previsous<br>latement date) from the date of the new transaction on a daily |         |
|    | [Annualised<br>Percentage Rate<br>("APR") <sup>1</sup> ] | Other BEA<br>Credit Cards                     | Losse unics payment in In.a.<br>36.43% (monthly reate at 2.62%) when you open your account and it<br>will be reviewed from time to time. We will not charge you interest if<br>you pay your balance in full by the due date each monthly. Otherwise,<br>interest will be charged on (1) the unpak balance from the date of the<br>pervicus statement on a daily balan strip payment in full and (0) the<br>statement date) from the date of that new transaction on a daily<br>balan unit payment in INE.          |         |
|    | Finance Charge<br>for Cash Advance                       | BEA<br>CENTENNIAL<br>World Eite<br>Mastercard | 587% (monthly rate at 0.41%) when you open your account and it<br>will be reviewed from time to time. A finance charge will be charged<br>on the amount of cash advance from the date of the transaction unbit<br>payment in full.                                                                                                    |         |
|    | (APR)*                                                   | Other BEA<br>Credit Cards                     | 35-35-35 (manufacture) rate at 2.02-97 (when you open your account, and in<br>will be reviewed from time to time. A finance charge will be charged<br>on the amount of cash advance from the date of the transaction until<br>payment in full.                                                                                                    |         |
|    | Default Finance C<br>Retail Purchase (A                  | harge for<br>APR) <sup>1</sup>                | you fail to settle the minimum payment due as specified on the<br>Statement on or before the payment due date for 2 consecutive<br>months. The default finance charge will superside the finance charge<br>for the next Statement period.                                                                                                    |         |
|    | Default Finance C<br>Advance (APR) <sup>1</sup>          | harge for Cash                                | 45.17% (monthly rate at 2.96%) will be applied to your account if<br>you fail to settle the minimum payment due as specified on the<br>Statement on or before the payment due date for 2 consecutive<br>months. The default finance charge will superside the finance charge<br>for the next Extension teacher will superside the finance charge                                                                                                    |         |
|    | Interest Free Peri                                       | od                                            | Uo to \$6 days                                                                                                    |         |
| Ē  | have rea                                                 | ad and                                        | d fully understand and agree                                                                                                    | 9       |
| 0  | n the Cu                                                 | stom                                          | er Declaration, Key Facts                                                                                                    |         |
| S  | tatemer                                                  | nt, Key                                       | Facts Statement of "Pay M                                                                                                    | y       |
| V  | √ay" Aut                                                 | to Inst                                       | alment Programme, Summo                                                                                                    | ary     |
| 0  | i Major<br>ardhold                                       | er Aqu                                        | a Conditions of the BEA Cre                                                                                                    | ean     |
| Т  | erms an                                                  | d Cor                                         | ditions of "Pau Mu Wau" Au                                                                                                    | ,<br>to |
| Ir | nstalmer                                                 | nt Pro                                        | aramme. The Personal Data                                                                                                    |         |
| (F | Privacy)                                                 | Ordir                                         | ance - Personal Information                                                                                                    | 1       |
| С  | ollection                                                | n (Cus                                        | tomer) Statement, Welcome                                                                                                    | 9       |
| 0  | ffer Terr                                                | ms an                                         | d Conditions                                                                                                    |         |
|    |                                                          |                                               |                                                                                                    |         |
|    |                                                          |                                               |                                                                                                    | J       |
|    |                                                          |                                               |                                                                                                    |         |
|    |                                                          |                                               | 0                                                                                                    |         |
|    | 111                                                      |                                               | U <                                                                                                    |         |
|    |                                                          |                                               |                                                                                                    |         |

### 6. Select "Minimum Instalment Amount" and "Tenor and Monthly Handling Fee"

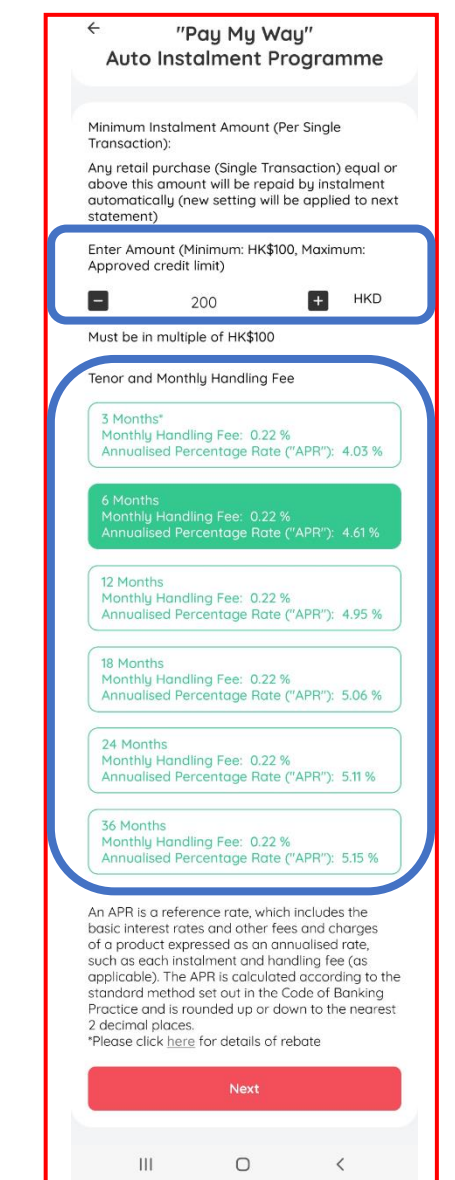

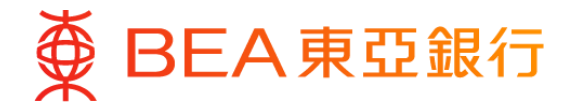

### 7. Confirm selected "Pay May Way" Settings

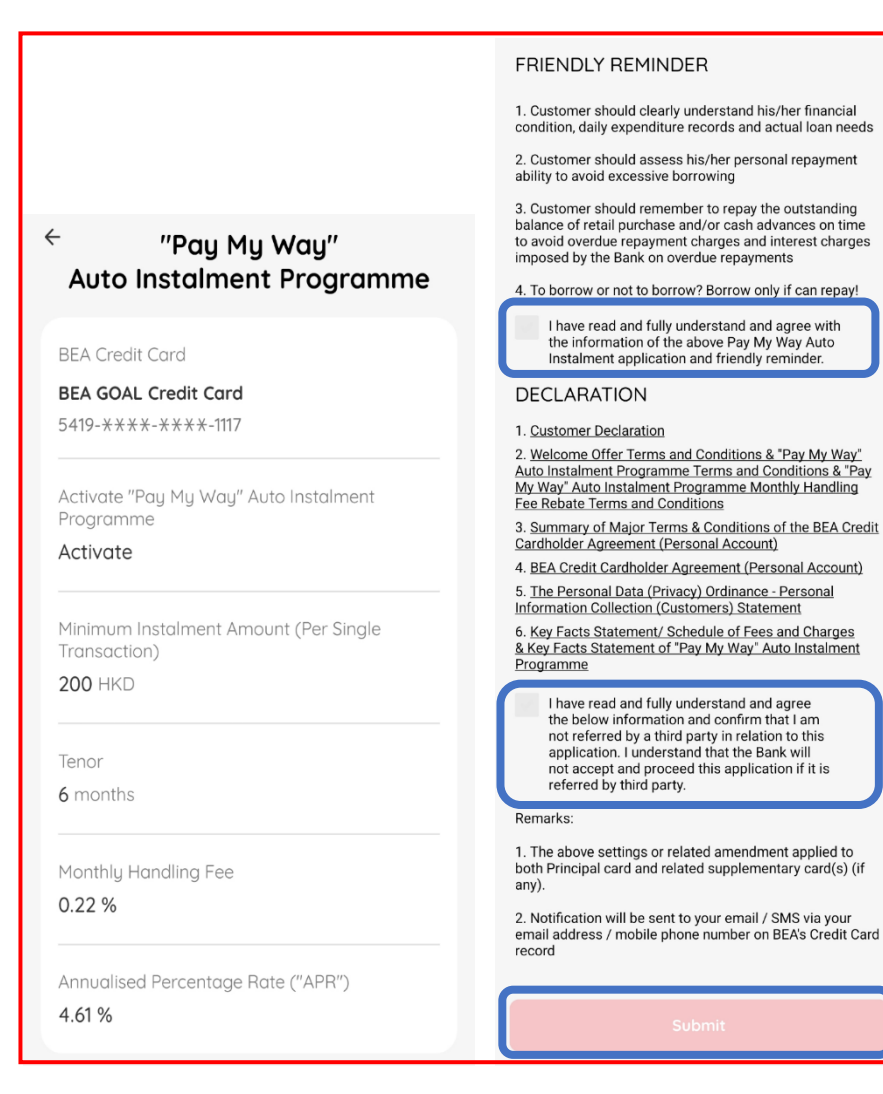

#### 8. Activation completed

| Upac                                     | ated succe           | sstully    |
|------------------------------------------|----------------------|------------|
| BEA Credit Car                           | d                    |            |
| <b>BEA GOAL Cre</b><br>5419-****-*>      | dit Card<br>***-1117 |            |
| Activate "Pay N<br>Programme<br>Activate | 1y Way" Auto Ir      | nstalment  |
| Minimum Insta<br>Transaction)<br>200 HKD | ment Amount (        | Per Single |
| Tenor<br>6 months                        |                      |            |
| Monthly Handli<br>0.22 %                 | ng Fee               |            |
| Annualised Per                           | centage Rate ('      | 'APR")     |